# How to pay your Franchise Tax

Step 1: Go to www.corp.delaware.gov and

## click on LLC/Partnership tax.

| 🕤 🗢 🛞 https://corp.delaware.gov/                    |                            | P 🔒 🔒                    | State of Delaware - Division × |                                                                                                    |  |
|-----------------------------------------------------|----------------------------|--------------------------|--------------------------------|----------------------------------------------------------------------------------------------------|--|
| Edit View Favorites Tools Help<br>Convert - Eselect |                            |                          |                                |                                                                                                    |  |
| Chet Window Chapterine Sites •                      | Verber Gerve               |                          | 1                              | ISO 9001<br>Certified                                                                                     |  |
| Find out w                                          | ABOUT NEWSRO               | nate Capital of the U.S. | DLINKS CONTACT                 | OFFICELOCATION                                                                                            |  |
| O File A                                            | Annuel Franchise Tax Repor | t O File a UCC           | ou                             | LLCPPertnership Tax Check Entry Status Order = Good Standing Certificate How to Form = New Dustness Entry |  |
| O Get C                                             | Corporate Forme            | O Get Fees               | 0 Ch                           |                                                                                                    |  |
| O Searc                                             | h for a Business Entity    | Check Entity Name        | Availability O Or              |                                                                                                    |  |
| O Detail                                            | le on How to Submit en Ord | er O Find Out How to Ex  | pedite Your Order O Ho         |                                                                                                    |  |
|                                                     |                            | O Mor                    | e Services                     |                                                                                                    |  |

## Step 2: Click on the button to Pay Taxes/File

#### Annual Report.

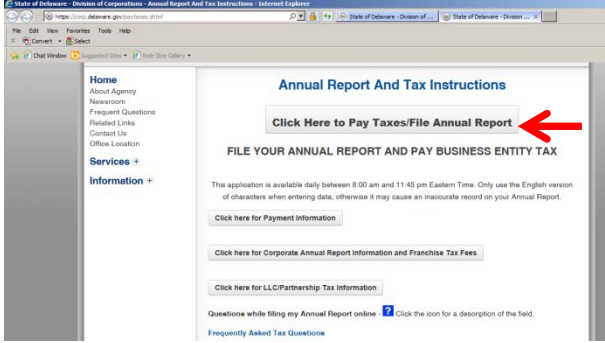

**Step 3:** Enter your company file number which can be found on the franchise tax notice and then click continue.

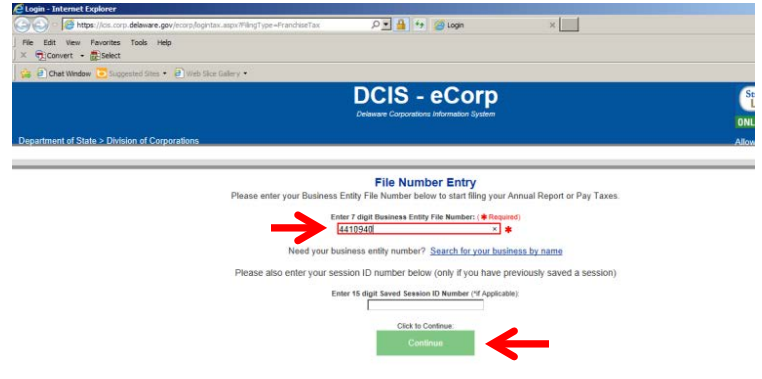

# Step 4: Enter the total amount to be paid and

then click the green Pay Taxes Button

|         | eTaxtpilcGpfiling - In                                                                                                    | ternet Explorer                          |          |                                                                       |                                            |                         |                    |
|---------|----------------------------------------------------------------------------------------------------|------------------------------------------|----------|-----------------------------------------------------------------------|--------------------------------------------|-------------------------|--------------------|
|         | National Control and Control and Control a | <b>lavara, pr</b> y Roma Pranchos Cardon | deg.anju | ه 🛯 🖌                                                                 | 19 🥁 Franchise Tanipik Cofflery            | × 🛄                     |                    |
| le Edt  | Wew Pavorites To<br>event • 🚮 Select                                                                                                    | sols Heb                                 |          |                                                                       |                                            |                         |                    |
|         | wit Vitrichen 💽 Supports                                                                                                    | et they • 🔊 web this Galaxy •            |          |                                                                       |                                            |                         |                    |
| epartme | ent of State > Division                                                                                                    | ef Corporations                          |          |                                                                       |                                            |                         | Movable Characters |
| ax Film | g Information                                                                                                    |                                          |          |                                                                       |                                            |                         |                    |
|         |                                                                                                    |                                          |          | LP/LLC/GP Tax                                                         | - Filing Information                       |                         |                    |
|         |                                                                                                    |                                          |          | File Nember: 4410<br>Name: DEU<br>Tax Year: 2017                      | 940<br>AWARE REGISTERED AGENTS A           | ND INCORPORATORS, LLC   |                    |
|         |                                                                                                    |                                          |          | Agent Number: 90-89<br>Agent Name: DEU<br>Address: 19 K0<br>Cites NEW | 356<br>AWARE REGISTERED AGENTS A<br>RIS CT | ND INCORPORATORS, LLC.  |                    |
|         |                                                                                                    |                                          |          | State: DE<br>Zip Code: 1970                                           | 2                                          |                         |                    |
|         |                                                                                                    |                                          |          | Requir                                                                | ed Fields 🛊                                |                         |                    |
|         | Tax Year                                                                                                    | LP/LLC/GP Tax                            | Penalty  | 1.5%                                                                  | Monthly Interest                           | Previous Credit/Balance | Amount Du          |
| Total   |                                                                                                    |                                          |          | Amount 1301 M                                                         |                                            | (second)                | \$0.0              |
|         |                                                                                                    |                                          |          | Contract (1976-1                                                      |                                            | /                       |                    |
|         |                                                                                                    |                                          |          |                                                                       |                                            |                         |                    |

## Step 5: Enter your payment information and

### click submit.

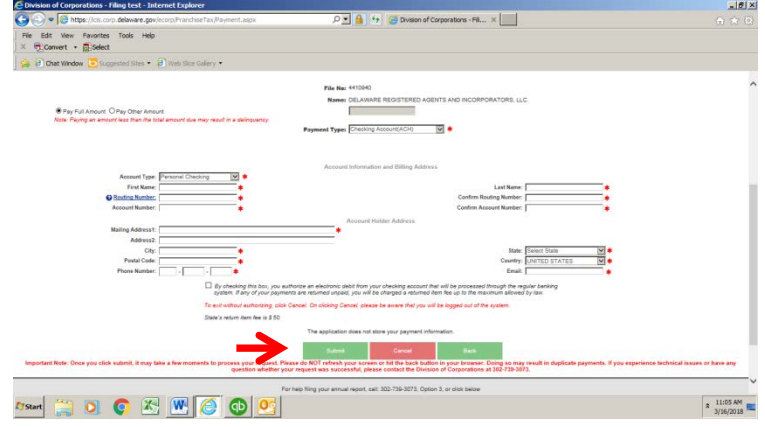